Pertemuan 2

# Instalasi Oracle Database 21c Software

Workshop Administrasi Basis Data

Yunia Ikawati

### Tujuan

- Setelah menyelesaikan bab ini, anda seharusnya dapat melakukan halhal berikut:
  - Menjelaskan peran dan tugas seorang database administrator
  - Penjelasan tentang Oracle 21c
  - Menginstall Database Oracle 21c
  - Menginstall SQL Developer

### **Tugas Oracle Database Administrator**

- Memprioritaskan pendekatan untuk merancang, mengimplementasi, dan memelihara Oracle Database:
  - Mengevaluasi hardware database server
  - Menginstall software Oracle
  - Merencanakan sebuah database
  - Membuat dan membuka sebuah database
  - Back up database
  - Enroll system users
  - Mengimplementasi desain database
  - Recover dari kerusakan database
  - Memonitor kemampuan database

### Oracle Database 21c

- Oracle Database 21c adalah versi terbaru dari database relasional yang sangat populer, Oracle Database.
- Versi ini dirilis sebagai bagian dari strategi "cloud first" Oracle, yang berarti pertama kali tersedia di layanan cloud Oracle sebelum di platform lain.
- Oracle Database 21c menawarkan berbagai fitur baru dan peningkatan yang dirancang untuk meningkatkan produktivitas pengembang, analis, dan ilmuwan data, serta meningkatkan kinerja kueri.

## Fitur Oracle Database 21c

- **Blockchain Tables**: Fitur ini memungkinkan penyimpanan data dalam bentuk tabel blockchain, yang membantu dalam verifikasi transaksi.
- Al Vector Search: Teknologi ini memanfaatkan algoritma machine learning untuk mengidentifikasi dan mencari data yang spesifik.
- Oracle Database In-Memory: Fitur ini memungkinkan penyimpanan data langsung di dalam memori, yang meningkatkan kinerja database secara signifikan.

#### 1. Download Oracle 21c terlebih dahulu pada situs resmi Oracle.

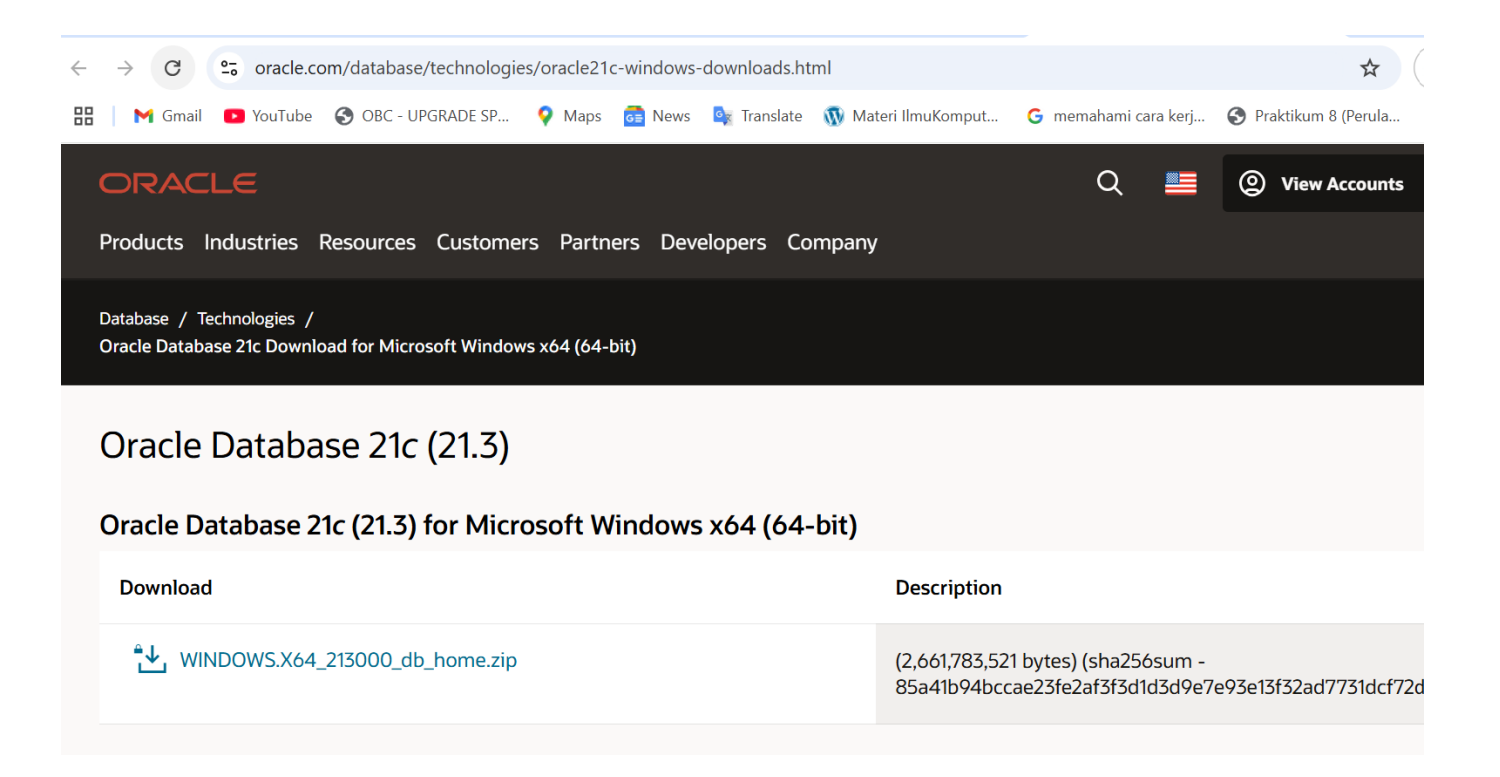

2. Setelah download, Letakkan pada drive C : lalu ekstrak file .zip hasil download dan ubah folder root menjadi seperti "Oracle12c" (atau nama lain yang Anda inginkan. Harap hindari penggunaan spasi pada nama folder, contoh: "Oracle 21c")

| 🏪   🛂 📙 🛨      | Manage                                | Local Disk (C:)     |               |
|----------------|---------------------------------------|---------------------|---------------|
| File Home Sh   | are View Drive Tools                  |                     |               |
| ← → • ↑ 📥 ›    | This PC $\rightarrow$ Local Disk (C:) |                     |               |
|                | Name                                  | Date modified       | Туре          |
| 📌 Quick access |                                       | . (4)               |               |
| 📃 Desktop      | Application extension                 | n (1)               |               |
| 👆 Downloads    | 📌 📑 msdia80.dll                       | 12/1/2006 11:37 PM  | Application e |
| 🗄 Documents    | 🖈 🖂 File folder (13)                  |                     |               |
| E Pictures     | 🖈 🔄 MSSQL                             | 9/5/2021 1:31 PM    | File folder   |
| 21c-Install    | Огабі_2                               | 8/1/2021 2:54 PM    | File folder   |
| Local Dick (C) | Oracle                                | 8/16/2021 3:04 PM   | File folder   |
|                | Oracle21c                             | 10/24/2021 11:24 AM | File folder   |
| - Main         | orant                                 | 8/1/2021 3:03 PM    | File folder   |
| System32       | Dorfloor                              | 12/7/2010 12:14 DM  | File folder   |

3. Setelah folder diganti nama sesuai pilihan Anda, buka folder tersebut dan jalankan "setup.exe" sebagai administrator.

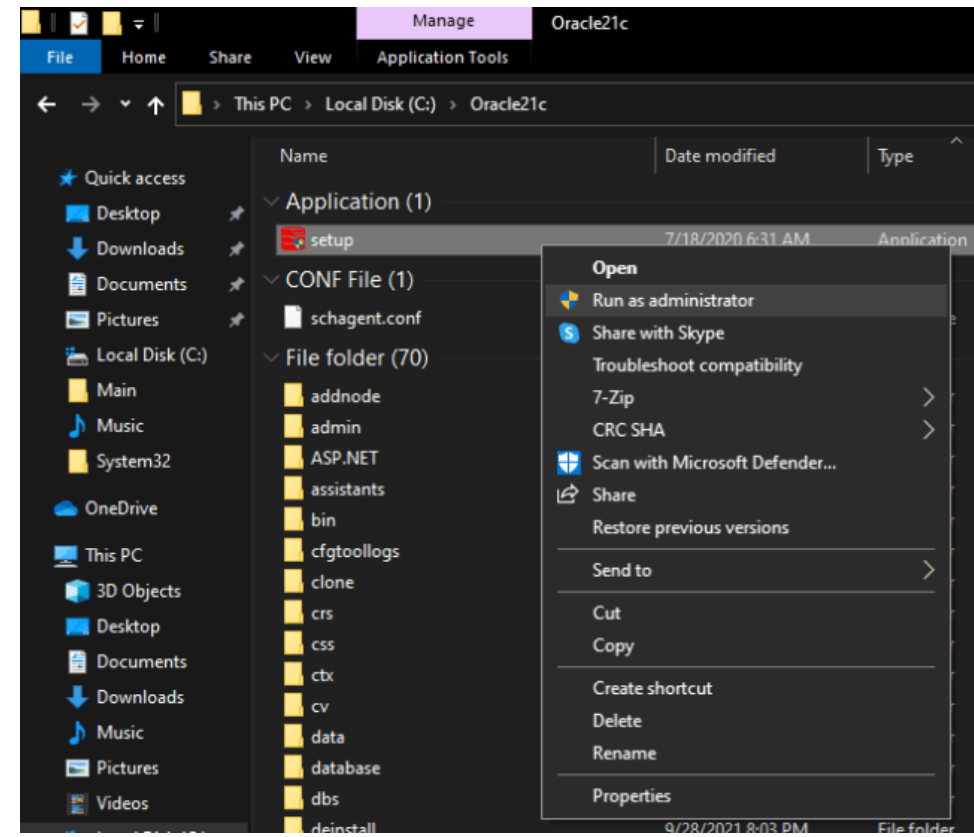

4. Proses instalasi akan dimulai dan mungkin diperlukan waktu beberapa menit sebelum GUI instalasi muncul.

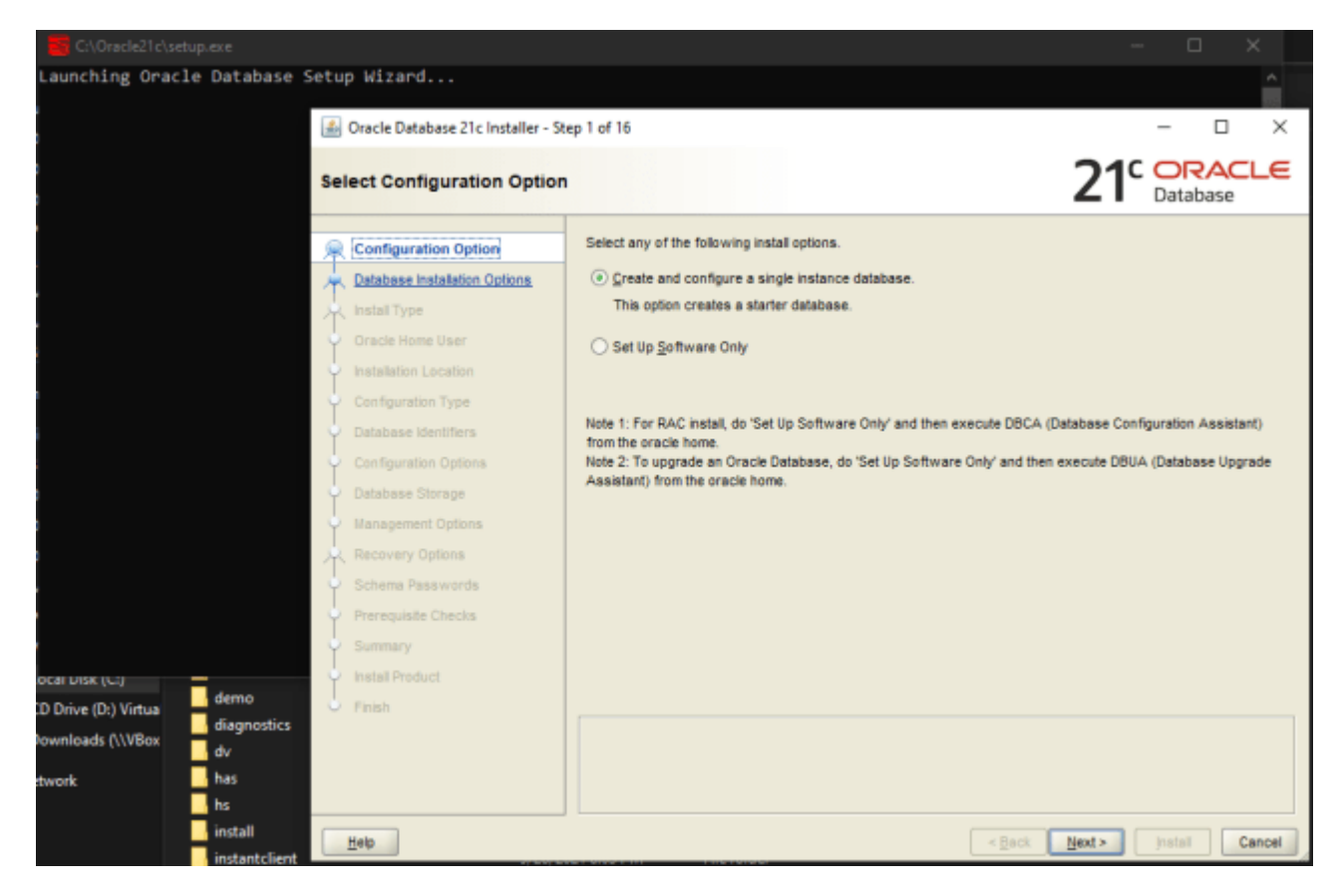

daya.

5. Pilih "Server class" terlepas apakah Anda menginstalnya di Server OS atau Client OS. Semuanya tentang pengelolaan sumber

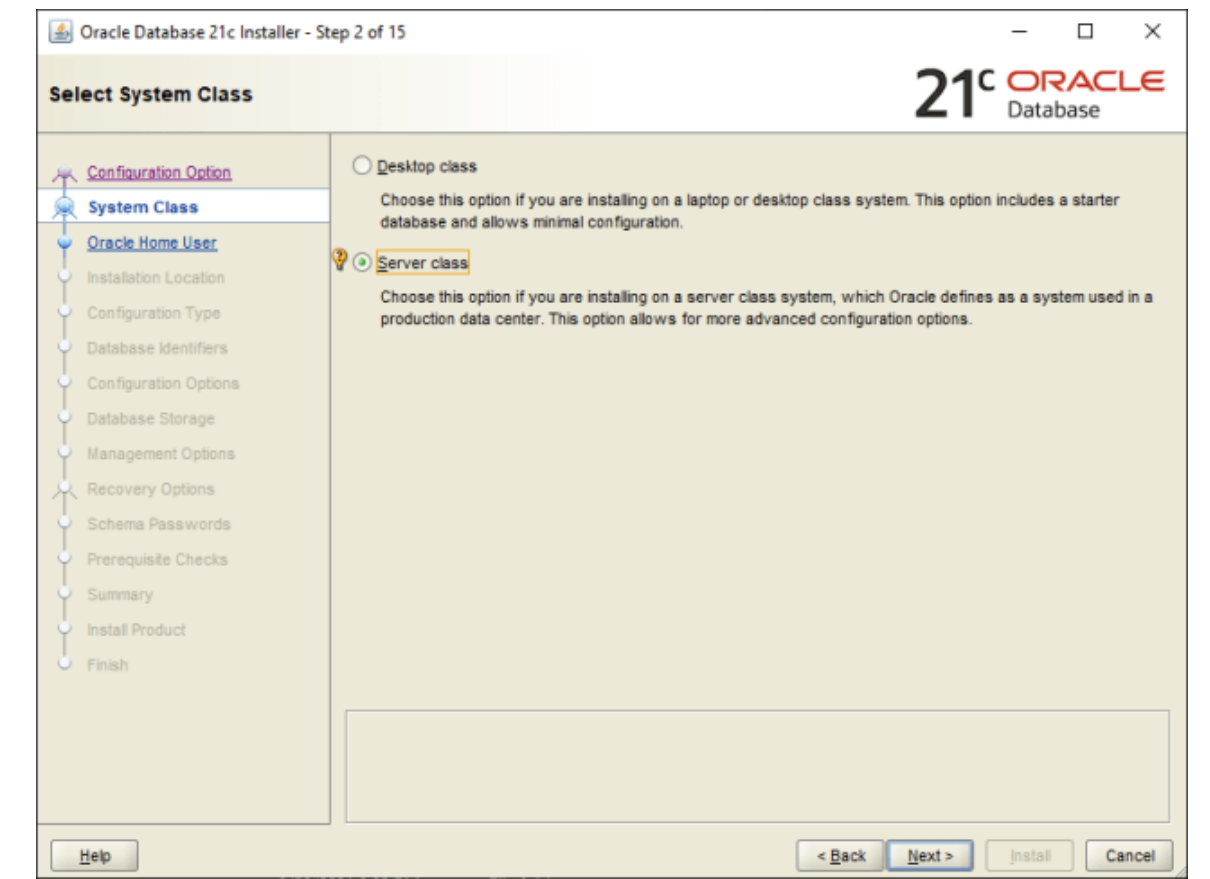

### 6. Pilih Enterprise Edition

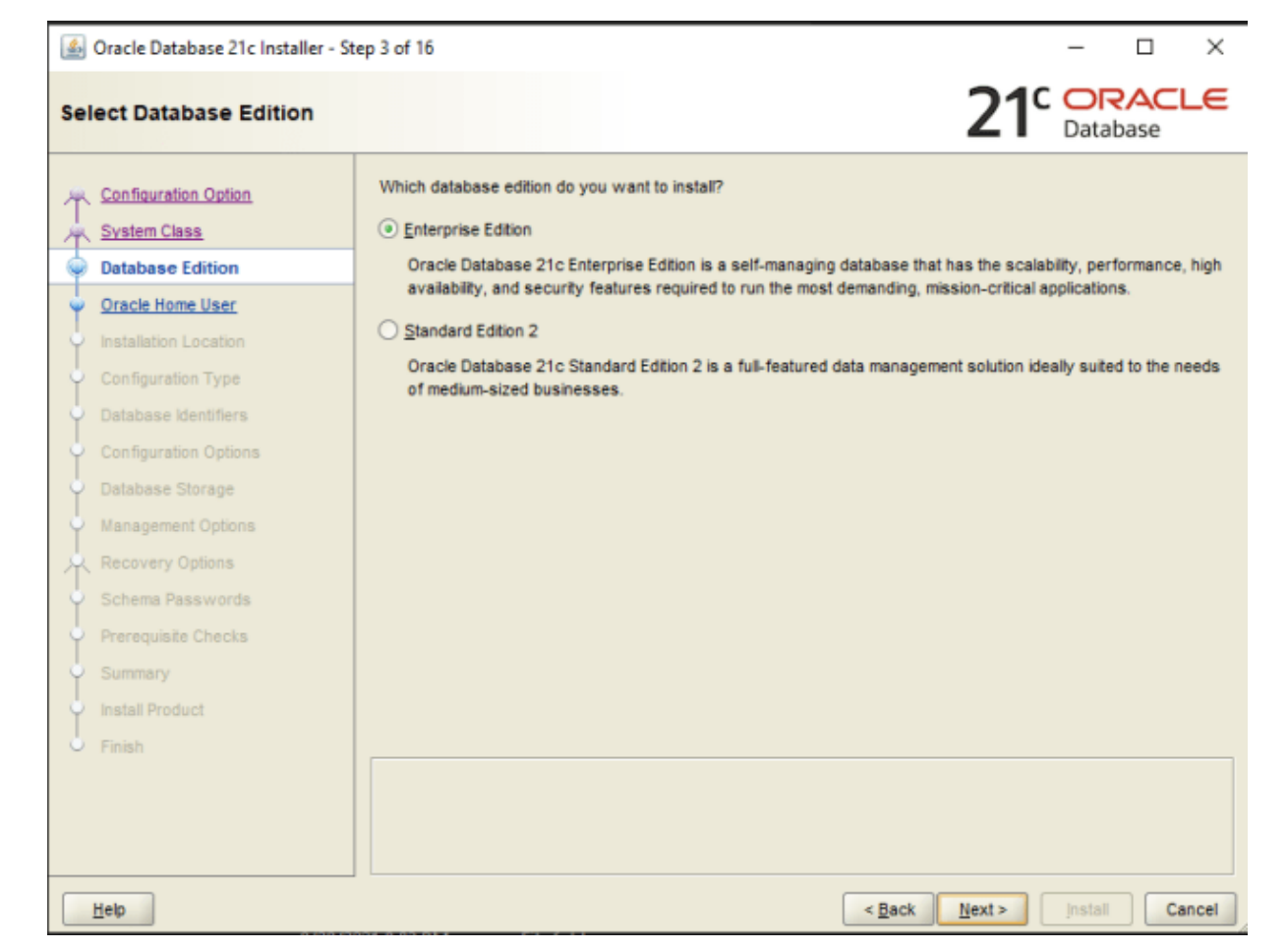

### 7. Pilih Use Virtual Account

| Configuration Option<br>System Class | For enhanced security, you may choose to run Windows Services from this Oracle home with a<br>non-administrator account. Oracle recommends that you choose a Virtual Account or specify a standard<br>Windows User Account for this purpose. |
|--------------------------------------|----------------------------------------------------------------------------------------------------|
| Database Edition                     | Use Virtual Account                                                                                                    |
| Oracle Home User                     |                                                                                                    |
| Installation Location                | O use cxisting windows user                                                                                                    |
| Configuration Type                   | User Name:                                                                                                    |
| Database Identifiers                 | Password:                                                                                                    |
| Configuration Options                | Create New Windows Liser                                                                                                    |
| Database Storage                     |                                                                                                    |
| Management Options                   | Uger Name:                                                                                                    |
| Recovery Options                     | Password:                                                                                                    |
| Schema Passwords                     | Confirm Password:                                                                                                    |
| Prerequisite Checks                  | The newly created user is denied Windows logon privileges.                                                                                                    |
| Summary                              |                                                                                                    |
| Install Product                      | Use Windows Buit-in Account                                                                                                    |
| Finish                               |                                                                                                    |
|                                      |                                                                                                    |

8. Lalu pada Oracle base arahkan menuju ke folder driver installer di drive C: diawal install, lalu di dalam folder tersebut tambahkan folder db

| L<br>L | Configuration Option<br>System Class      | Specify a path to place all Oracle software and configuration-related files inst<br>This location is the Oracle base directory for the installation owner. | talled by this installa | tion owner. |
|--------|-------------------------------------------|----------------------------------------------------------------------------------------------------|-------------------------|-------------|
| Ϋ́     | Database Edition                          | Qracle base C:\Oracle21c\db                                                                                                    | -                       | Browse      |
| Ŭ,     | Oracle Home User<br>Installation Location | This software directory is the Oracle Database home directory.                                                                                             |                         |             |
| Ţ      | Configuration Type                        | Software location: C:\Oracle21c                                                                                                    |                         |             |
| ļ      | Database Identifiers                      |                                                                                                    |                         |             |
| þ      | Configuration Options                     |                                                                                                    |                         |             |
| 5      | Database Storage                          |                                                                                                    |                         |             |
|        | Management Options                        |                                                                                                    |                         |             |
| R      | Recovery Options                          |                                                                                                    |                         |             |
| 2      | Schema Passwords                          |                                                                                                    |                         |             |
| 2      | Prerequisite Checks                       |                                                                                                    |                         |             |
|        | Summary                                   |                                                                                                    |                         |             |
|        |                                           |                                                                                                    |                         |             |
|        | Install Product                           |                                                                                                    |                         |             |

## 9. Pada Configuration type pilih General Purpose/Transaction Processing

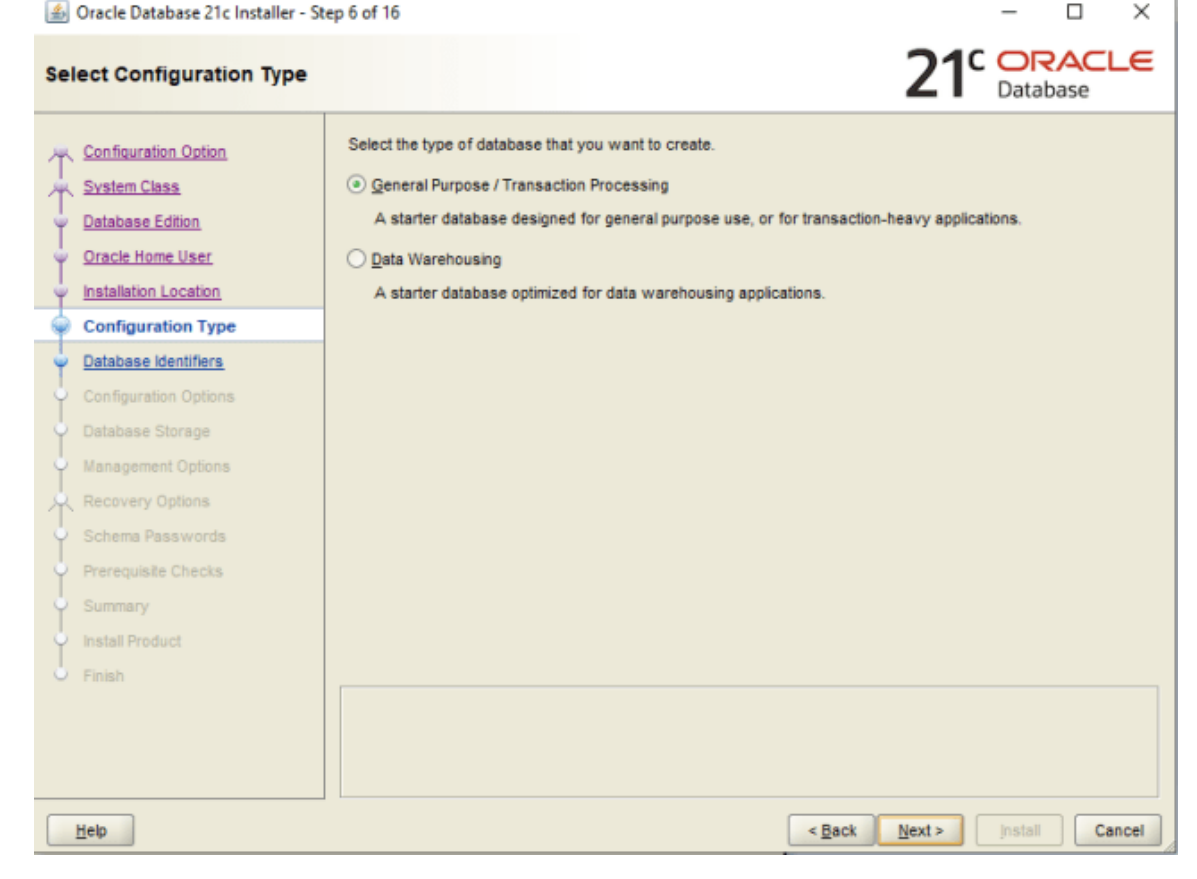

## 10. Pada Database Identifiers, Global database name dan SID mengikuti default

| 🍰 Oracle Database 21c Installer - St                                                                                                    | ep 7 of 16                                                                                                    |                                                                                                    |                                                                | -                    |                                   | $\times$ |
|----------------------------------------------------------------------------------------------------|----------------------------------------------------------------------------------------------------|----------------------------------------------------------------------------------------------------|----------------------------------------------------------------|----------------------|-----------------------------------|----------|
| Specify Database Identifiers                                                                                                    |                                                                                                    |                                                                                                    | <b>21</b> <sup>c</sup>                                         | OR<br>Datab          | ACL<br>ase                        | .e       |
| Configuration Option<br>Svstem Class<br>Database Edition<br>Oracle Home User<br>Installation Location<br>Configuration Type<br>Database Identifiers<br>Configuration Options<br>Database Storage<br>Management Options<br>Recovery Options<br>Schema Passwords<br>Prerequisite Checks<br>Summary<br>Install Product<br>Finish | Provide the identifier information<br>identified by a Global database i<br>one Oracle instance which is un<br>identifier (SID).<br>Global database name: Q<br>Oracle system identifier (SID):<br>Pluggable database name: | n required to access the database unique<br>name, typically of the form "name.domain"<br>niquely identified from any other instance<br>sct | y. An Oracle datab<br>. A database is re<br>on this computer b | erenced<br>y an Orac | iquely<br>by at leas<br>le syster | it       |
| Help                                                                                                    |                                                                                                    | < <u>B</u> ack                                                                                                    | <u>N</u> ext >                                                 | Install              | Car                               | icel     |

### 11. Pada Configuration Memory mengikuti pengaturan default

| Oracle Database 21c Installer - |                                                                                                    |
|---------------------------------|----------------------------------------------------------------------------------------------------|
| ecify Configuration Opti        | ions 21 Database                                                                                                    |
| Configuration Option            | Memory Character sets                                                                                                    |
| System Class                    | Enabling Automatic Memory Management allows the database to distribute memory automatically between                                                                                                    |
| Database Edition                | the system global area (SGA) and the program global area (PGA), based on user-specified overall<br>database memory target size. If automatic memory management is not enabled, then the SGA and PGA must |
| Oracle Home User                | be sized manually.                                                                                                    |
| Installation Location           | Enable Automatic Memory Management                                                                                                    |
| Configuration Type              |                                                                                                    |
| Database Identifiers            | Allocate memory: 256 3277 8191 3,277 40 %                                                                                                    |
| Configuration Options           |                                                                                                    |
| Database Storage                | SGA target: 2457 MB                                                                                                    |
| Management Options              | PGA aggregate target: 820 MB                                                                                                    |
| Recovery Options                | Target database memory: 3277 MB                                                                                                    |
| Schema Passwords                |                                                                                                    |
| Prerequisite Checks             |                                                                                                    |
| Summary                         |                                                                                                    |
| Install Product                 |                                                                                                    |
| Finish                          |                                                                                                    |
|                                 |                                                                                                    |
|                                 |                                                                                                    |
|                                 |                                                                                                    |
| Help                            | < Back Next > Install Cance                                                                                                    |

### 12. Pada Database Storage atur Lokasi tempat databasenya

| 🕌 Oracle Database 21c Installe                                                                                                    | - Step 9 of 16 -                                                                                                    | $\Box \times$                 |
|----------------------------------------------------------------------------------------------------|----------------------------------------------------------------------------------------------------|-------------------------------|
| pecify Database Storag                                                                                                    | options 21° Datab                                                                                                    | ACLE<br>ase                   |
| Configuration Option System Class Database Edition Oracle Home User Installation Location Configuration Type Database Identifiers Configuration Options | File gystem Use a file system for database storage. For optimal database organization and performance, Oracle or that you install data files and the Oracle database software on different disks. Specify database file location: C:\Oracle21c\db\oradata Oracle Automatic Storage Management Oracle Automatic Storage Management (Oracle ASM) simplifies database storage administration, and database files for optimal I/O performance. Select this option if you intend to use Oracle ASM. | ecommends<br>Browse<br>places |
| Database Storage <u>Management Options</u> Recovery Options     Schema Passwords                                                                        |                                                                                                    |                               |
| Prerequisite Checks<br>Summary<br>Install Product                                                                                                    |                                                                                                    |                               |
| <ul> <li>Finish</li> </ul>                                                                                                    |                                                                                                    |                               |
| Help                                                                                                    | < Back Next > Install                                                                                                    | Cancel                        |

#### 13. Pilih next pada pengaturan management options dan recovery options

|     | Oracle Database 21c Installer - St       | tep 10 of 16 - 🗆 🗙                                                                                                    |   | \$ C    | )racle Database 21c Installer - S    | itep 11 of 16 -                                                                                                    |                  | K |
|-----|------------------------------------------|----------------------------------------------------------------------------------------------------|---|---------|--------------------------------------|----------------------------------------------------------------------------------------------------|------------------|---|
| s   | pecify Management Optior                 | ns 21 <sup>°</sup> DRACLE<br>Database                                                                                                    | s | pe      | cify Recovery Options                | 21° 🕞                                                                                                    | RACLE<br>abase   | Ξ |
| 1   | Configuration Option<br>System Class     | Oracle Database 21c is managed by Oracle Database Express by default. You can use Oracle Enterprise<br>Manager 12c Cloud Control to manage each Oracle Database 21c centrally. Specify the details of the Cloud<br>Control configuration to manage your database. |   | ۳.<br>۲ | Configuration Option<br>System Class | Enable or disable recovery for your database. If you choose to enable recovery, then the location s<br>used as recovery area storage. | pecified will be | , |
|     | Database Edition                         | Register with Enterprise Manager (EM) Cloud Control                                                                                                    |   | ψı      | Database Edition                     | Enable Recovery                                                                                                    |                  |   |
|     | Oracle Home User                         | OMS Host                                                                                                    |   | ų.      | Oracle Home User                     |                                                                                                    |                  |   |
|     | Installation Location                    |                                                                                                    |   | ų.      | Installation Location                | File system                                                                                                    |                  |   |
| - 5 | <ul> <li>Configuration Type</li> </ul>   | OMS Port:                                                                                                    |   | ų,      | Configuration Type                   | Recovery area location: C:\Oracle21cldb\recovery_area                                                                                 | Browse.          |   |
| 1   | <ul> <li>Database Identifiers</li> </ul> | EM Agmin User Name:                                                                                                    |   | ų i     | Database Identifiers                 |                                                                                                    |                  |   |
|     | Configuration Options                    | EM Admin Password:                                                                                                    |   | ý !     | Configuration Options                | Oracle Automatic Storage Management                                                                                                   |                  |   |
|     | Database Storage                         |                                                                                                    |   | ψı      | Database Storage                     |                                                                                                    |                  |   |
| 6   | Management Options                       |                                                                                                    |   | ψı      | Management Options                   |                                                                                                    |                  |   |
| 1   | Recovery Options                         |                                                                                                    | 9 |         | Recovery Options                     |                                                                                                    |                  |   |
|     | Schema Passwords                         |                                                                                                    |   | ÷       | Schema Passwords                     |                                                                                                    |                  |   |
|     | Prerequisite Checks                      |                                                                                                    |   | ψ       | Prerequisite Checks                  |                                                                                                    |                  |   |
|     | Summary                                  |                                                                                                    |   | ¢ :     | Summary                              |                                                                                                    |                  |   |
| 1   | Install Product                          |                                                                                                    |   | ψı      | Install Product                      |                                                                                                    |                  |   |
|     | O Finish                                 |                                                                                                    |   | Ċ.      | Finish                               |                                                                                                    |                  | 4 |
|     |                                          |                                                                                                    |   |         |                                      |                                                                                                    |                  |   |
|     |                                          |                                                                                                    |   |         |                                      |                                                                                                    |                  |   |
|     |                                          |                                                                                                    |   |         |                                      |                                                                                                    |                  |   |
|     | Help                                     | < <u>Back</u> <u>Next&gt;</u> install Cancel                                                                                                    |   | H       | elp                                  | < Back Next > Insta                                                                                                    | Cance            |   |

14. Pada Schema Password silahkan pilih use the same password , dengan membuat password yang terdiri huruf dan angka. Hal ini untuk login sebagai SYS ataupun SYSTEM dengan password sama.

| Oracle Database 21c Installer -                                                                                                    | Step 12 of 16                                                       |                                                                                                    |                                                                                   |                                                                                                   |                                                             | -                                                    |                                               | ×    |
|----------------------------------------------------------------------------------------------------|---------------------------------------------------------------------|----------------------------------------------------------------------------------------------------|-----------------------------------------------------------------------------------|---------------------------------------------------------------------------------------------------|-------------------------------------------------------------|------------------------------------------------------|-----------------------------------------------|------|
| becify Schema Password                                                                                                    | Is                                                                  |                                                                                                    |                                                                                   |                                                                                                   | 21                                                          | C Or<br>Data                                         | <b>PACL</b><br>base                           | _€   |
| Configuration Option<br>System Class<br>Database Edition<br>Oracle Home User                                                                               | The starter da<br>at the end of ir<br>accounts you<br>unlocked, and | tabase contains pre-load<br>stallation. After installatio<br>want to use. Schemas us<br>passwords for these action<br>int passwords for these i | ed schemas, n<br>on is complete,<br>sed for databa<br>counts will not<br>accounts | nost of which have pas<br>you must unlock and s<br>se management and po<br>expire. Specify the pa | swords that<br>et new pass<br>stinstallation<br>sswords for | t are expire<br>swords for<br>functions<br>these acc | ed and lock<br>r those<br>are left<br>counts. | ked  |
| Installation Location<br>Configuration Type<br>Database Identifiers<br>Configuration Options<br>Database Storage<br>Management Options<br>Recovery Options | SYS<br>SYSTEM<br>POBADMIN                                           | Password                                                                                                    | Cor                                                                               | nfirm password                                                                                    |                                                             |                                                      |                                               |      |
| Schema Passwords Prerequisite Checks Summary                                                                                                    | Password                                                            | 5:                                                                                                    |                                                                                   | Confirm password:                                                                                 | •••••                                                       | ••                                                   |                                               |      |
| Install Product                                                                                                    |                                                                     |                                                                                                    |                                                                                   |                                                                                                   |                                                             |                                                      |                                               |      |
|                                                                                                    |                                                                     |                                                                                                    |                                                                                   |                                                                                                   |                                                             |                                                      |                                               |      |
| Help                                                                                                    |                                                                     |                                                                                                    |                                                                                   | < Back                                                                                            | Next >                                                      | Instal                                               | Ca                                            | ncel |

### 15. Pada Summary tampilannya sebagai berikut, lalu pilih install

| 🖆 Oracle Database 21c Installer - Ste                                                                                                    | ep 14 of 16 − □ ×                                                                                                    |
|----------------------------------------------------------------------------------------------------|----------------------------------------------------------------------------------------------------|
| Summary                                                                                                    | 21 Database                                                                                                    |
| Configuration Option<br>System Class<br>Database Edition<br>Oracle Home User<br>Installation Location<br>Configuration Type                                  | Oracle Database 21c Installer     Global settings     Oracle Home User: Virtual Account [Edit]     Install method: Advanced installation     Database edition: Enterprise Edition (Create and configure a database) [Edit]     Oracle base: C:\Oracle21c\db [Edit]     Software location: C:\Oracle21c     OracleTS Bort Number: 49152                                                                                                    |
| Database Identifiers     Configuration Options     Database Storage     Management Options     Recovery Options     Schema Passwords     Prerequisite Checks | OraMTS Port Number: 49152     OraMTS Port Number: 49152     Oratabase information     Configuration: General Purpose / Transaction Processing [Edit]     Oracle system identifier (SID): sct [Edit]     Oracle system identifier (SID): sct [Edit]     Oracle database name: orclpdb [Edit]     Oracle database name: orclpdb [Edit]     Oracle database name: option: FALSE [Edit]     Oracle system identifier set; AL32UTF8 (Unicode UTF-8 Universal character set) [Edit] |
| Summary<br>Install Product<br>Finish                                                                                                    | <ul> <li>Management method: Database express [Edit]</li> <li>Database storage mechanism: File system [Edit]</li> <li>Database file location: C:\Oracle21c\db\oradata [Edit]</li> <li>Recovery: Disabled [Edit]</li> </ul>                                                                                                    |
| Нер                                                                                                    | Save Response File                                                                                                    |

menit

### 16. Proses instalasi berlangsung dan memerlukan waktu beberapa

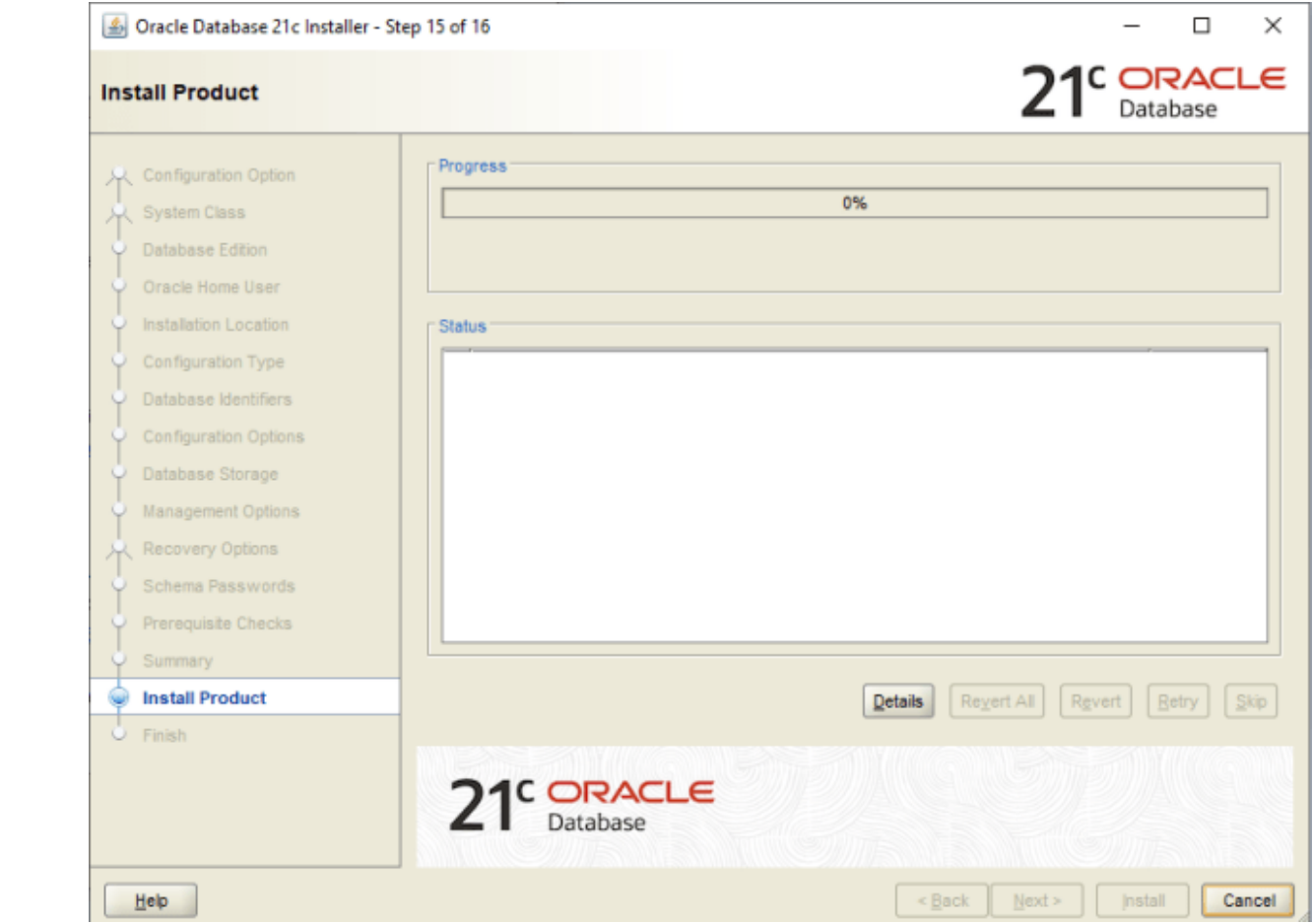

### 17. Jika muncul tampilan berikut silahkan pilih Allow access

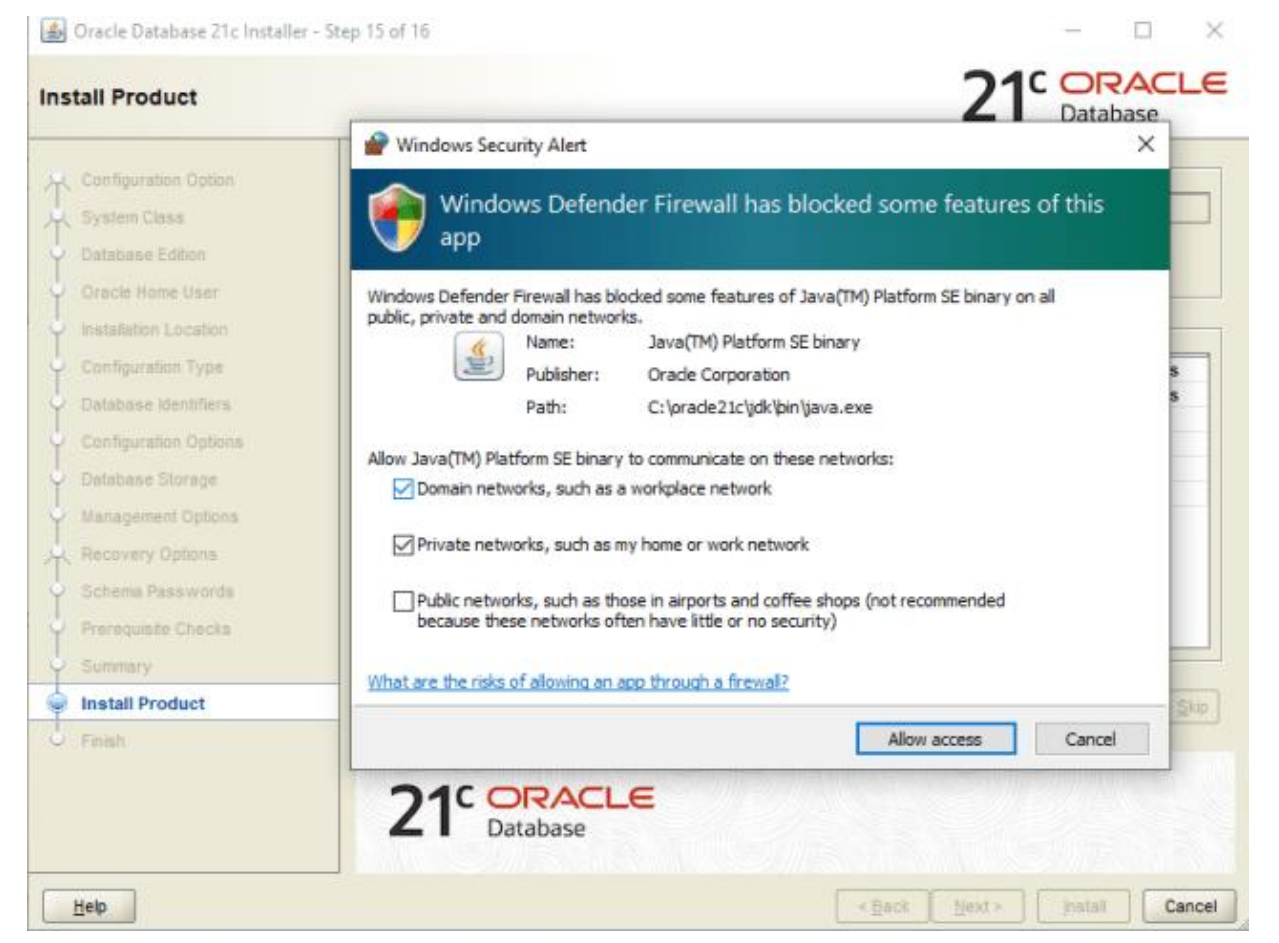

#### 18. Jika instalasi sudah berhasil maka akan muncul URL Oracle Enterprise Manager Database Expressnya, bisa ditampilkan di browser.

| <ul> <li>Configuration Option</li> <li>System Class</li> <li>Database Edition</li> <li>Oracle Home User</li> <li>Installation Location</li> <li>Configuration Options</li> <li>Database Identifiers</li> <li>Configuration Options</li> <li>Database Storage</li> <li>Management Options</li> <li>Schema Passwords</li> <li>Prerequiste Checks</li> <li>Summary</li> <li>Install Product</li> <li>Finish</li> </ul>                                                                                                    | ) |
|----------------------------------------------------------------------------------------------------|---|
| System Class       Note:         Database Edition       Oracle Enterprise Manager Database Express URL: https://rt02       \$5500/em         Oracle Home User       Installation Location       Installation Location       \$500/em         Configuration Type       Database Identifiers       Installation Options       \$500/em         Database Storage       Management Options       Installer Checks       \$500/em         Schema Passwords       Prerequisite Checks       Install Product       Install Product         Finish       Install Product       Install Product       Install Product                                                                                                    |   |
| Database Edition       Oracle Enterprise Manager Database Express URL: https://rt02       5500/em         Oracle Home User       Installation Location       Installation Location         Configuration Type       Database Identifiers       Installation Options         Database Storage       Management Options       Installer Preequisite Checks         Schema Passwords       Prerequisite Checks       Install Product         Finish       Install Product       Install Product                                                                                                    |   |
| Oracle Home User   Installation Location   Configuration Type   Database Identifiers   Configuration Options   Database Storage   Management Options   Recovery Options   Schema Passwords   Prerequisite Checks   Summary   Install Product                                                                                                    |   |
| Installation Location<br>Configuration Type<br>Database Identifiers<br>Configuration Options<br>Database Storage<br>Management Options<br>Recovery Options<br>Schema Passwords<br>Prerequisite Checks<br>Summary<br>Install Product                                                                                                    |   |
| <ul> <li>Configuration Type</li> <li>Database Identifiers</li> <li>Configuration Options</li> <li>Database Storage</li> <li>Management Options</li> <li>Schema Passwords</li> <li>Schema Passwords</li> <li>Prerequisite Checks</li> <li>Summary</li> <li>Instal Product</li> <li>Finish</li> </ul>                                                                                                    |   |
| <ul> <li>Database Identifiers</li> <li>Configuration Options</li> <li>Database Storage</li> <li>Management Options</li> <li>Recovery Options</li> <li>Schema Passwords</li> <li>Prerequisite Checks</li> <li>Summary</li> <li>Install Product</li> <li>Finish</li> </ul>                                                                                                    |   |
| <ul> <li>Configuration Options</li> <li>Database Storage</li> <li>Management Options</li> <li>Recovery Options</li> <li>Schema Passwords</li> <li>Schema Passwords</li> <li>Schema Passwords</li> <li>Summary</li> <li>Install Product</li> <li>Finish</li> </ul>                                                                                                    |   |
| Image: Image: |   |
| Management Options       Recovery Options       Schema Passwords       Prerequisite Checks       Summary       Install Product                                                                                                    |   |
| k Recovery Options   Schema Passwords   Prerequisite Checks   Summary   Install Product                                                                                                    |   |
| Schema Passwords       Prerequisite Checks       Summary       Install Product       Finish                                                                                                    |   |
| <ul> <li>Prerequisite Checks</li> <li>Summary</li> <li>Install Product</li> <li>Finish</li> </ul>                                                                                                    |   |
| Summary<br>Install Product Finish                                                                                                    |   |
| Install Product           Finish                                                                                                    |   |
| ) Finish                                                                                                    |   |
|                                                                                                    |   |
|                                                                                                    |   |
|                                                                                                    |   |
|                                                                                                    |   |

18. Kita juga bisa mengecek apakah memang instalasinya sudah berhasil melalui cmd

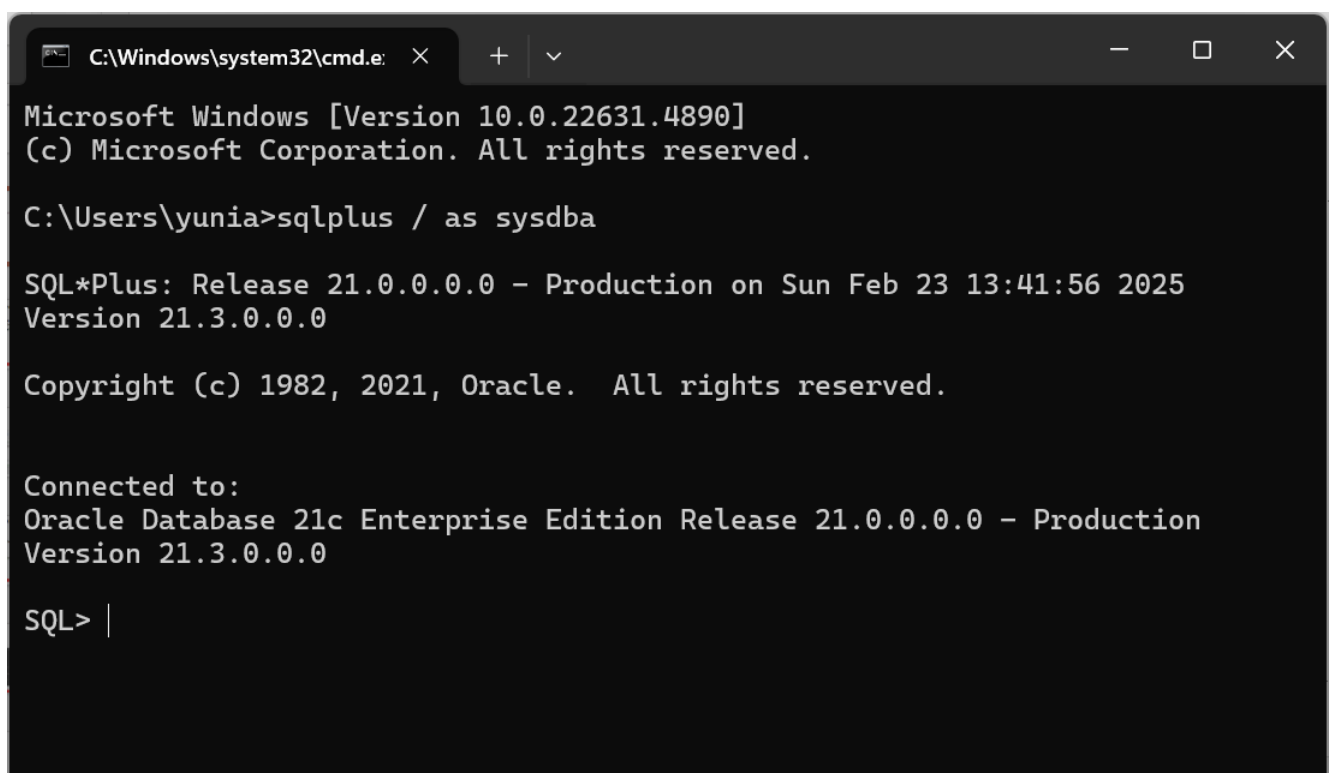

### Oracle Enterprise Manager Database Express

Resources

| ← → C Solution Not secure <a href="https://yunia_pens:5500/em/shell">https://yunia_pens:5500/em/shell</a>                                                                                                    |                                                           | 🖈 🙆 🍪 🗅   👡 Error 🗄                                            |
|----------------------------------------------------------------------------------------------------|-----------------------------------------------------------|----------------------------------------------------------------|
| 🔡 📔 M Gmail 🕒 YouTube 🚷 OBC - UPGRADE SP 💡 Maps 🏻                                                                                                    | 👼 News 🛛 🔯 Translate 🕠 Materi IlmuKomput 🕒 memał          | ahami cara kerj 📀 Praktikum 8 (Perula 🖸 Service Configuratio » |
| ORCL (21.3.0.0.0) Performance • Storage •   Database Home   Time Zone   Browser (GMT+07:00)                                                                                                    |                                                           | system •<br>1 min Auto-Refresh • Refresh                       |
| StatusUp Time2 hours, 21 minutes, 53 secondsTypeSingle Instance (orcl)<br>CDB (1 PDB(s))Version21.3.0.0.0 Enterprise EditionPlatform NameMicrosoft Windows x86 64-bitThread1ArchiverStoppedLast Backup TimeN/A<br>Incident(s)0 | Activity         Services         Containers           12 | ■ User I/O<br>■ CPU<br>2:39:40 PM 02:48:40 PM 02:57:40 PM      |

Oracle Enterprise Manager Database Express

 Oracle Enterprise Manager Database Express (EM Express) adalah antarmuka berbasis web yang dirancang untuk memudahkan manajemen database Oracle. Berguna untuk DBA dalam mengelola dan memantau database Oracle dengan efisien.

### Fungsi Oracle Enterprise Manager Database Express

#### 1. Manajemen Pengguna dan Keamanan:

- Mengelola hak akses pengguna dan peran.
- Melakukan audit dan pemantauan aktivitas pengguna untuk memastikan keamanan data.

#### 2. Pemantauan Kinerja:

- Memantau kinerja database secara real-time.
- Menyediakan alat untuk analisis kinerja dan tuning SQL.

#### 3. Manajemen Memori dan Penyimpanan:

- Mengelola alokasi memori dan penyimpanan database.
- Memantau penggunaan sumber daya dan mengoptimalkan konfigurasi.

#### 4. Administrasi Database:

- Melakukan tugas-tugas administratif seperti backup dan recovery.
- Mengelola objek-objek database seperti tabel, indeks, dan view.

#### 5. Visualisasi Data:

Menyediakan tampilan grafis untuk memudahkan interpretasi data dan kinerja database.

### Oracle SQL Developer

 Oracle SQL Developer adalah alat yang sangat berguna untuk meningkatkan produktivitas pengembang dan administrator database, serta memastikan efisiensi dan kinerja optimal dari Oracle Database.

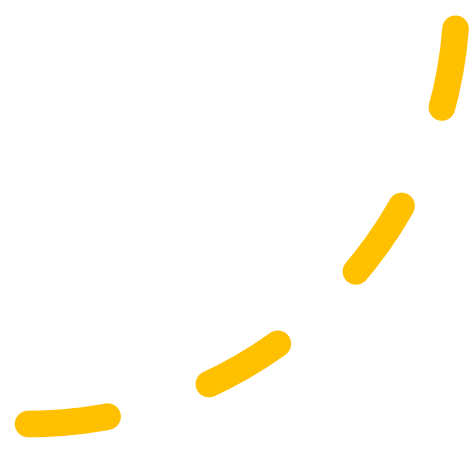

### Manfaat SQL Developer

- Pengembangan SQL dan PL/SQL
- Manajemen Database
- Migrasi Database
- Laporan dan Visualisasi Data
- Pemantauan Kinerja

- 1. Download Installer Oracle SQL Developer di <u>SQL Developer</u>
- 2. Buka Folder hasil download SQL Developer, jalankan aplikasi sql

| devel | oper |
|-------|------|
|-------|------|

| $\Box$ > Downloads > Software > sqldeveloper-24.3.1.347.1826-x64 > sqldeveloper > |                   |                |       |  |  |  |  |
|-----------------------------------------------------------------------------------|-------------------|----------------|-------|--|--|--|--|
| [1]                                                                               | Wiew - ····       |                |       |  |  |  |  |
| Name                                                                              | Date modified     | Туре           | Size  |  |  |  |  |
| ✓ Last week                                                                       |                   |                |       |  |  |  |  |
| icon                                                                              | 2/16/2025 3:32 PM | PNG File       | 2 KB  |  |  |  |  |
|                                                                                   | 2/16/2025 3:32 PM | Text Document  | 1 KB  |  |  |  |  |
| NOTICES                                                                           | 2/16/2025 3:32 PM | Text Document  | 3 KB  |  |  |  |  |
| sqldeveloper                                                                      | 2/16/2025 3:32 PM | Application    | 92 KB |  |  |  |  |
| sqldeveloper                                                                      | 2/16/2025 3:32 PM | SH Source File | 1 KB  |  |  |  |  |
| svnkit                                                                            | 2/16/2025 3:34 PM | File folder    |       |  |  |  |  |
| 🐂 sqlj                                                                            | 2/16/2025 3:34 PM | File folder    |       |  |  |  |  |
| sqldeveloper                                                                      | 2/16/2025 3:34 PM | File folder    |       |  |  |  |  |
| sleepycat                                                                         | 2/16/2025 3:33 PM | File folder    |       |  |  |  |  |
| - rdbms                                                                           | 2/16/2025 3:33 PM | File folder    |       |  |  |  |  |
| netbeans 🔁                                                                        | 2/16/2025 3:33 PM | File folder    |       |  |  |  |  |
| modules                                                                           | 2/16/2025 3:33 PM | File folder    |       |  |  |  |  |
| 📁 jlib                                                                            | 2/16/2025 3:32 PM | File folder    |       |  |  |  |  |
| jviews                                                                            | 2/16/2025 3:32 PM | File folder    |       |  |  |  |  |
| jdk                                                                               | 2/16/2025 3:32 PM | File folder    |       |  |  |  |  |
| 🔚 jdev                                                                            | 2/16/2025 3:32 PM | File folder    |       |  |  |  |  |

#### 3. Tunggu prosesnya

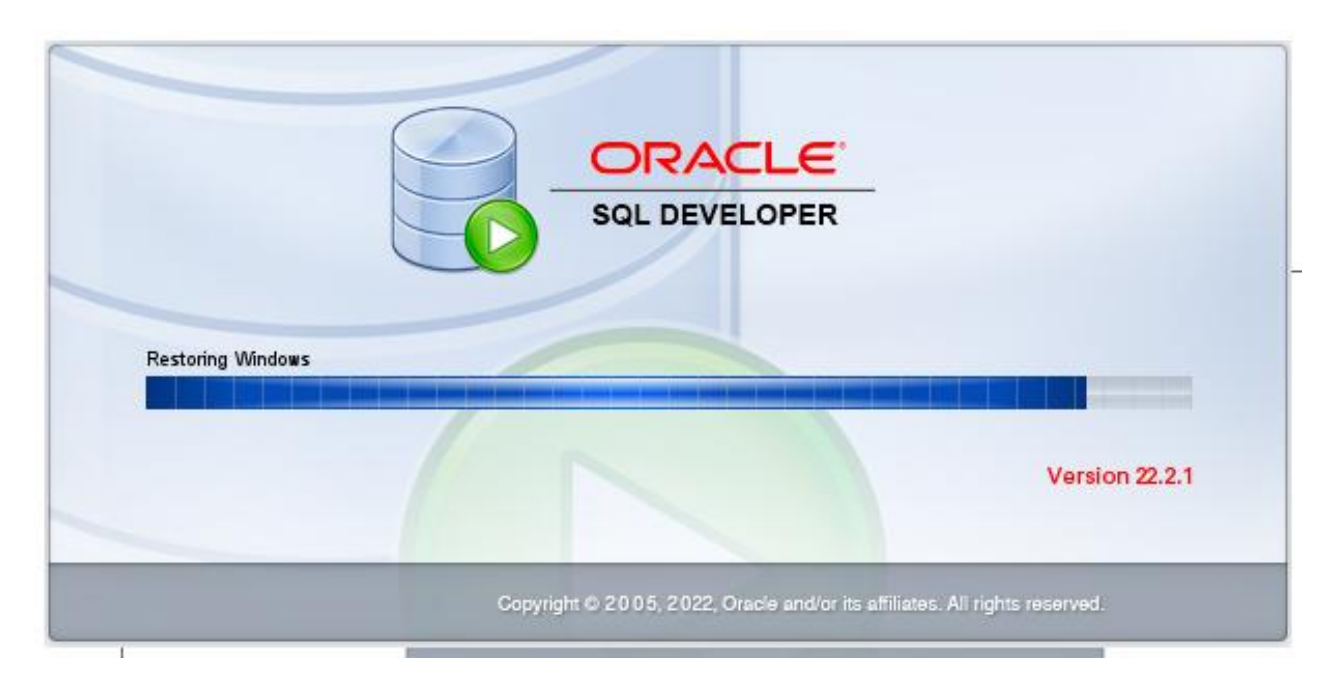

4. Setelah berhasil maka akan muncul tampilan berikut

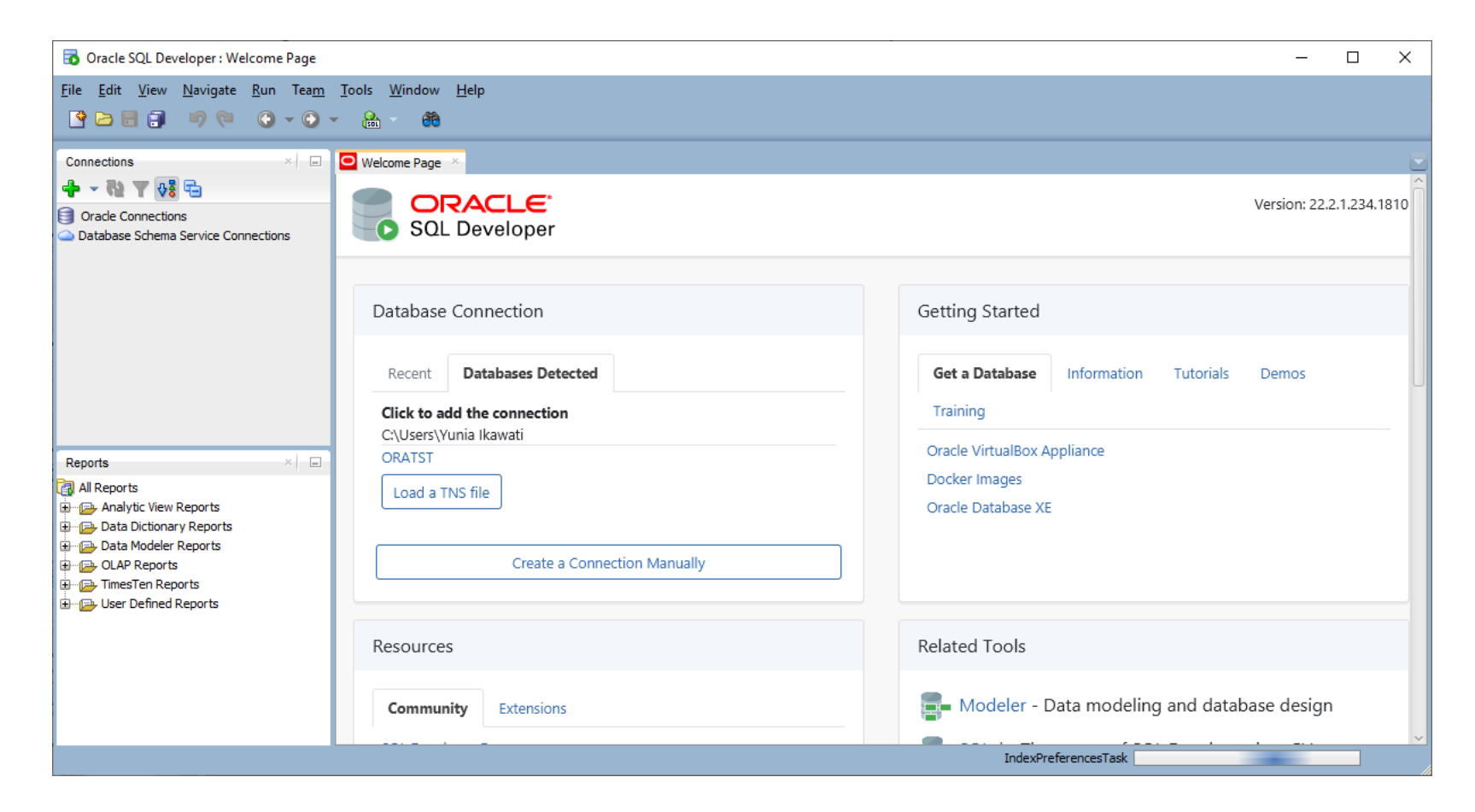

5. Untuk menjalankan Oracle SQL Developer maka harus mengatur koneksinya di bagian Oracle Connection, klik kanan pada Oracle Connection lalu pilih new connection

| 🔂 Oracle SQL Developer : Welcome Page                  |                  |                  |             |              |  |  |  |
|--------------------------------------------------------|------------------|------------------|-------------|--------------|--|--|--|
| <u>F</u> ile <u>E</u> o                                | dit <u>V</u> iew | <u>N</u> avigate | <u>R</u> un | Tea <u>m</u> |  |  |  |
| <b>P</b>                                               |                  | 90               |             | - 🔾 -        |  |  |  |
| Connect                                                | tions            |                  |             | × 🖃          |  |  |  |
| i                                                      | R2 🝸 🐶           | 6                |             |              |  |  |  |
| Oracle Connections Database Schema Service Connections |                  |                  |             |              |  |  |  |

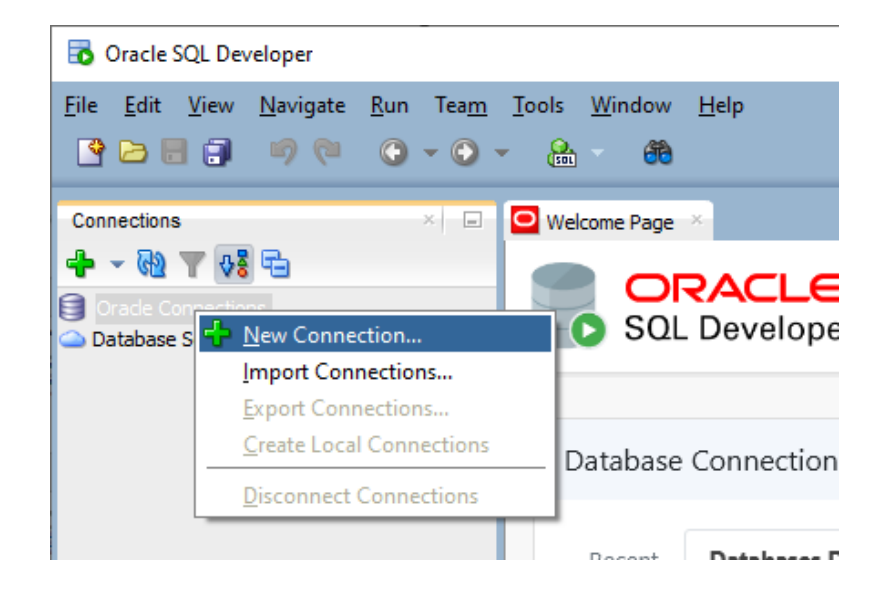

6. Isikan koneksinya, isi nama koneksinya sebagai system, lalu masukkan username system dan password (sesuai password saat install oracle 21c), lalu pilih test jika sukses maka save dan lanjut pilih connect

| 🐻 New / Select 🛛           | Database Connection                   |                   |            |        |              |         | ×                     |
|----------------------------|---------------------------------------|-------------------|------------|--------|--------------|---------|-----------------------|
| Connection Name<br>testing | Connection Details<br>system@//localh | Name system       | as admin   |        |              |         | Color                 |
|                            |                                       | User Info         | Proxy User |        |              |         |                       |
|                            |                                       | Authenticatio     | n Type Def | ault 🔻 |              | Role    | default 💌             |
|                            |                                       | Password •        | •••••      |        |              |         | a <u>v</u> e Password |
|                            |                                       | Connection Type   | e Basic    | •      |              |         |                       |
|                            |                                       | Hostn <u>a</u> me | localhos   | t      |              |         |                       |
|                            |                                       | Po <u>r</u> t     | 1521       |        |              |         |                       |
|                            |                                       | ⊖ S <u>I</u> D    | xe         |        |              |         |                       |
|                            |                                       | Service n         | ame ord    |        |              |         |                       |
|                            |                                       |                   |            |        |              |         |                       |
| Status :                   |                                       |                   |            |        |              |         |                       |
| Help                       |                                       | -                 | Save       | Clear  | <u>T</u> est | Connect | Cancel                |

• 7. Jika berhasil maka muncul tampilan seperti berikut

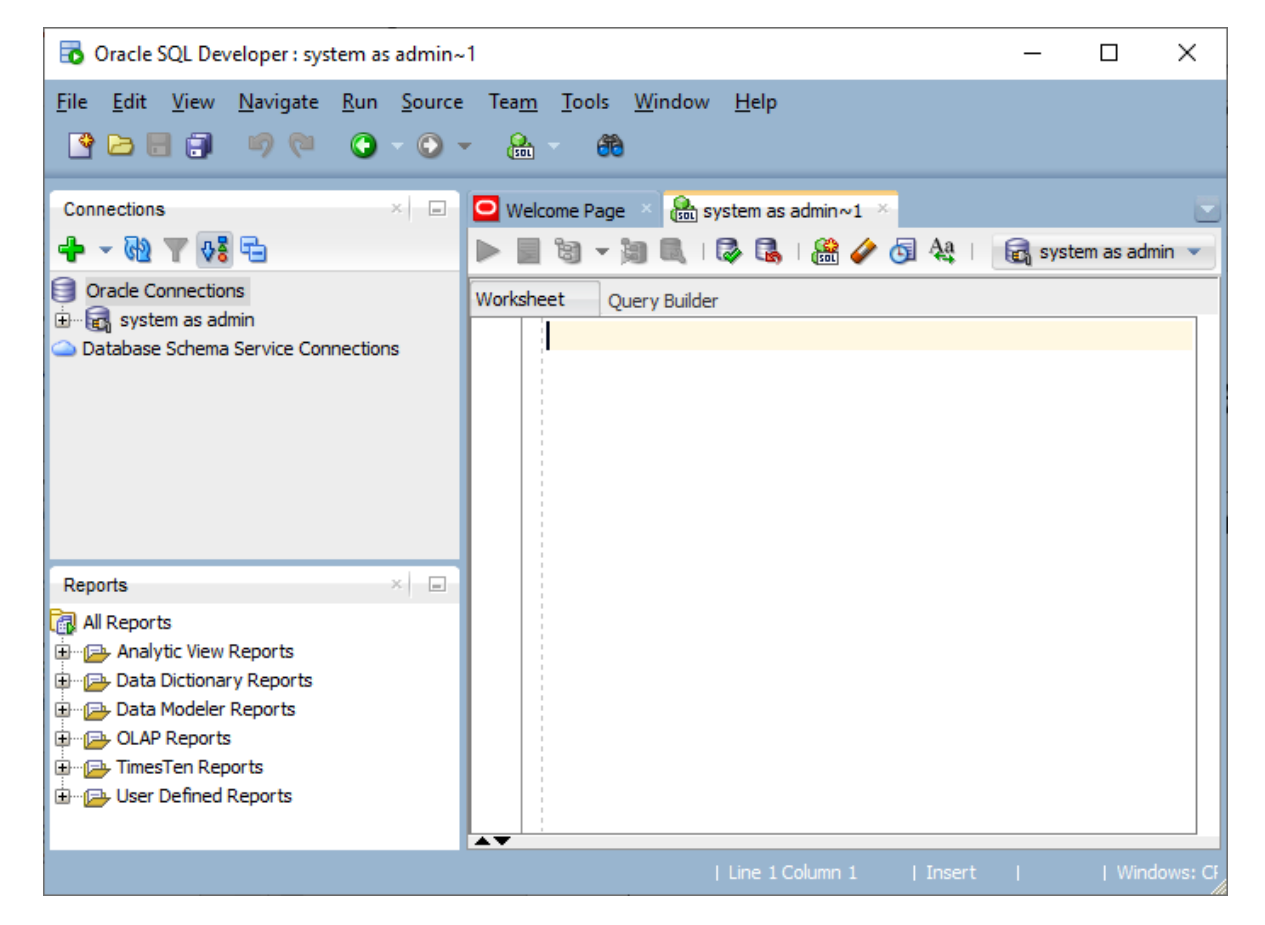

8. Kita bisa melakukan query untuk menampilkan data table pada user system, setelah di run maka akan muncul data berikut

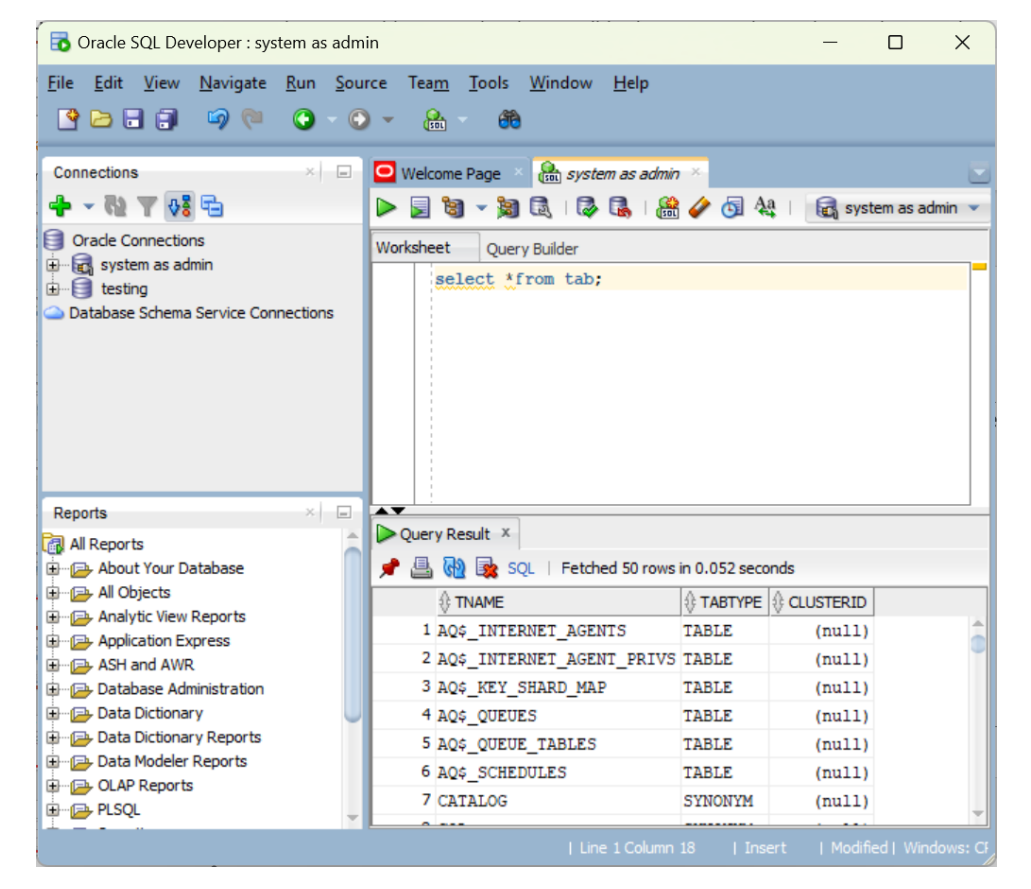

## Ringkasan

Pada bab ini, telah mempelajari bagaimana cara untuk:

- Menginstall software Oracle 21c dan SQL Developer
- Mengetahui tugas administrator database

## LATIHAN

Install software oracle dan SQL Developer

Jelaskan Langkah-langkahnya dan buat laporannya

Login sebagai system di cmd, lalu tampilkan daftar user apa saja di dalamnya

Membuat user baru dari nama masing-masing

Berikan hak akses pada user tersebut

Cobalah login dengan user database yang baru saja Anda buat